# HOW TO APPLY FOR 'SIMPLE' MECH, ELEC, PLMB PERMITS (NO PLAN CHECK REQUIRED)

| $\leftrightarrow$ $\rightarrow$ C S https://epicla.lacounty.gov/ |                                                                                                    | O7 💮 :                                                                                                    |
|------------------------------------------------------------------|----------------------------------------------------------------------------------------------------|----------------------------------------------------------------------------------------------------|
| Service County & Electronic Permitting & Inspections             | OF LOS ANORE                                                                                                    | Good Evening, Guest -                                                                                           |
| Apply 🗸 Transportation Building                                  | g Permit Help Customer Survey Map Pay Invoices Search <b>Q</b> H                                                                                        | ielp 🔻 Calendar 🧿                                                                                               |
| To log in, enter<br>your username<br>and password                | Log In  Username  Password  Remember Me  Log In  Forgot your password? Reset it Forgot your username? Email it Don't have an account yet? Register Here | If you forgot<br>your password,<br>username, or<br>have not<br>registered, use<br>the appropriate<br>links here |

#### <u>Home</u>

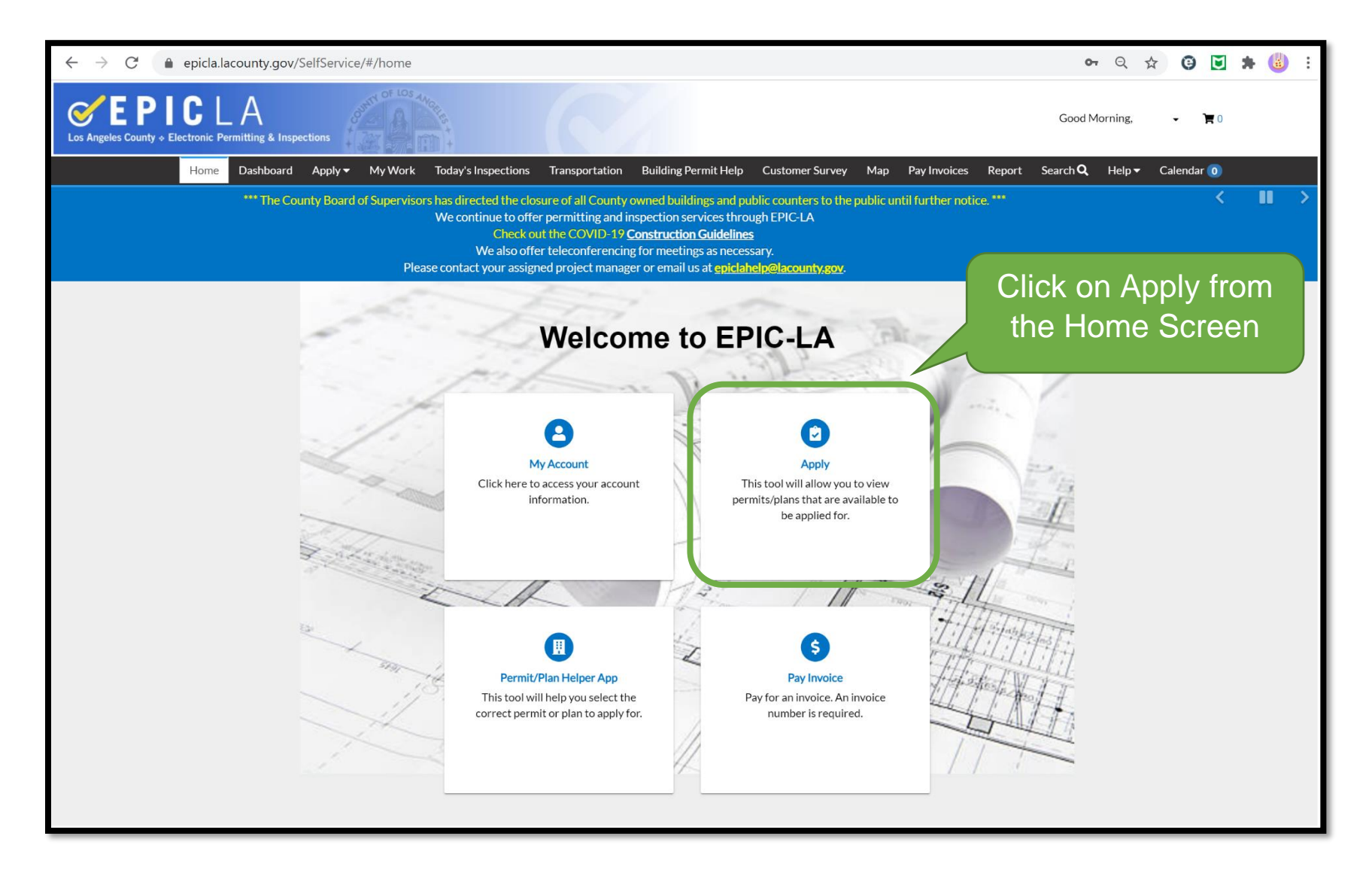

## Finding the Permit Application

| Application | Assistant                                                                                            |                                                                                                    |   |
|-------------|----------------------------------------------------------------------------------------------------|----------------------------------------------------------------------------------------------------|---|
| simple <    | Search for "S                                                                                        | Simple"<br>Click here to search<br>or hit 'enter'                                                                                             |   |
|             | Electrical Permit (Simple) - C<br>Category Name:<br>* County of Los Angeles Building<br>Permits      | County Apply Description: Apply here for a simple electrical permit in the unincorporated County area that does NOT require a plan review.    | ) |
| <b>P</b>    | Mechanical Permit (Simple)<br>Category Name:<br>* County of Los Angeles Building<br>Permits          | - County Description: Apply here for a mechanical permit in the unincorporated County area that d require a plan review. Click "Apply" on the | ) |
| P           | <b>Plumbing Permit (Simple) - C</b><br>Category Name:<br>* County of Los Angeles Building<br>Permits | County<br>Description:<br>Apply here for a plumbing permit in the unit<br>a plan review.                                                      |   |
|             | Sewer Permit (Simple) - Cou<br>Category Name:<br>* County of Los Angeles Building<br>Permits         | nty Apply<br>Description:<br>Apply here for a simple sewer permit in the unincorporated County area that does NOT<br>require a plan review.   |   |

Search for "Simple" into the Application Assistant search bar. These are permits that do not need plan review.

# Step 1 – Location

| 1                                          | 2                         | 3                              | 4                              | 5                            | 6                                |
|--------------------------------------------|---------------------------|--------------------------------|--------------------------------|------------------------------|----------------------------------|
| Locations                                  | Туре                      | Contacts                       | More Info                      | Attachments                  | Review and Submit                |
| LOCATIONS Please search for and select the | address(s) and/or parcel  | s) on which your project is lo | cated. If vacant land, just se | arch and select the parcel(s | ). If the location is not within |
| the jurisdiction for this plan typ         | e, a warning will appear. |                                |                                |                              |                                  |
| Location 🔻                                 |                           |                                |                                |                              |                                  |
| Add<br>Location                            | С                         | lick the "+" to a              | dd a                           |                              |                                  |
| +                                          |                           | project locatio                | n                              |                              |                                  |
|                                            |                           |                                |                                |                              |                                  |
| REQUIRED                                   |                           |                                |                                |                              |                                  |

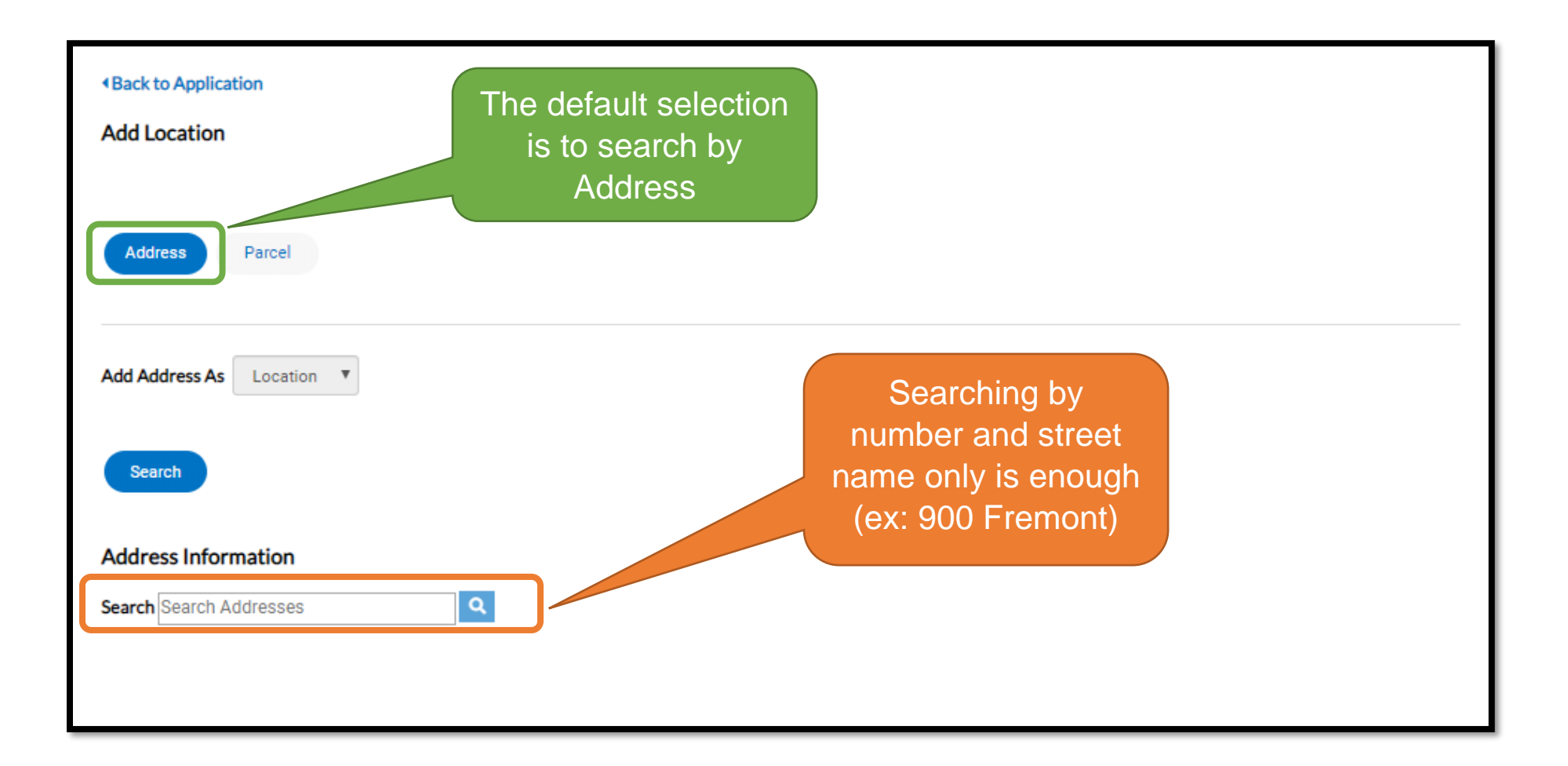

| Back to Application     Add Location       |                                         |
|--------------------------------------------|-----------------------------------------|
| Address Parcel                             |                                         |
| Add Address As Location                    |                                         |
| Search                                     | Click "Add" to set the project location |
| Address Information Search                 |                                         |
| Address                                    | Action<br>Add                           |
| Results per page 10 V 1-1 of 1 << < 1 > >> |                                         |

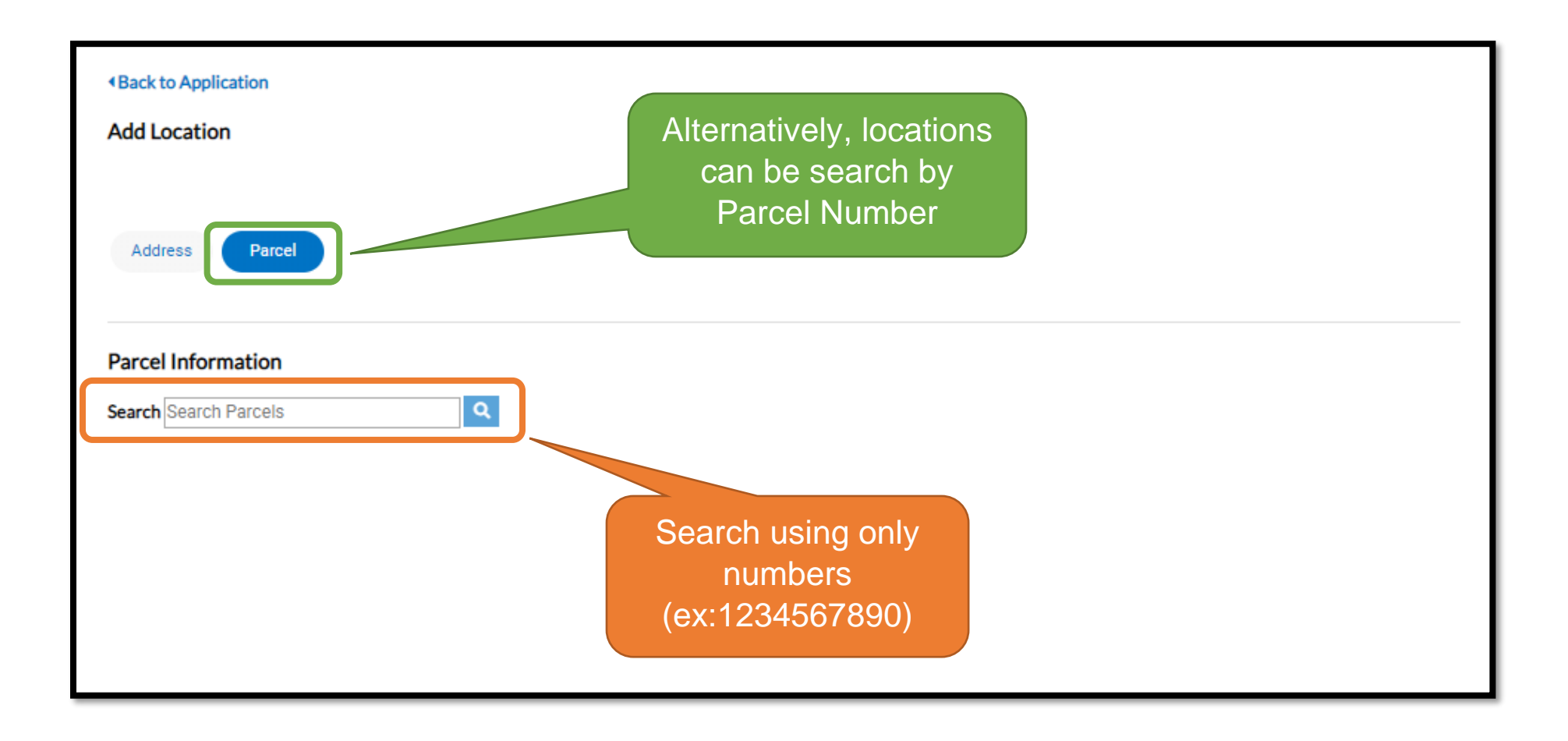

| Back to Application     Add Location       |                             |
|--------------------------------------------|-----------------------------|
|                                            |                             |
| Address Parcel                             | Check the box               |
| Darcel Information                         |                             |
| Search                                     |                             |
| Parcel Number Section                      | Township Range Action       |
|                                            |                             |
| Results per page 10 ▼ 1-1 of 1 << < 1 > >> | Search to find address      |
|                                            | Search Associated Addresses |

| Parcel Information                                      |               |          |                                                                                                    |                             |
|---------------------------------------------------------|---------------|----------|----------------------------------------------------------------------------------------------------|-----------------------------|
| Search                                                  | Q             |          |                                                                                                    |                             |
| Parcel Number                                           | Section       | Township | Range                                                                                                    | Action                      |
| Results per page 10 ▼ 1-1 of 1                          | << < 1 > >>   |          |                                                                                                    |                             |
| Associated Addresses<br>Associated Addresses for Parcel | - #           |          | Check the box with the<br>correct address.<br>If there is no address, you<br>can still add only the parcel | Search Associated Addresses |
| Address                                                 |               |          |                                                                                                    | Action                      |
| Results per page 10 ▼ 1-1 of                            | 1 << < 1 > >> |          | Add the address                                                                                            |                             |
|                                                         |               |          |                                                                                                    | Add Selected Cancel         |

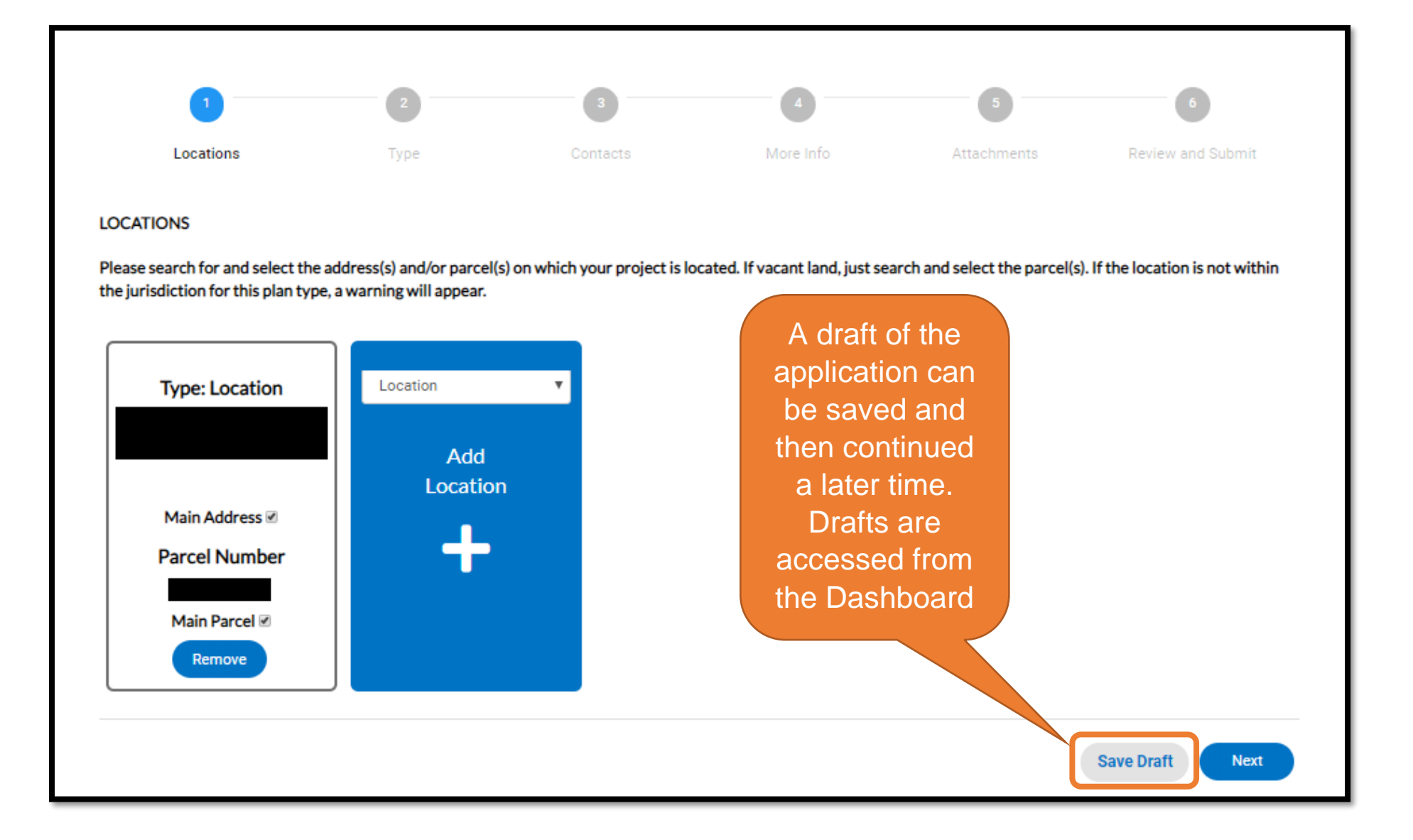

| Locations                                                                             | Туре                                                       | Contacts                 | More Info                       | Attachments                     | Review and Submit             |
|---------------------------------------------------------------------------------------|------------------------------------------------------------|--------------------------|---------------------------------|---------------------------------|-------------------------------|
| CATIONS                                                                               |                                                            |                          |                                 |                                 |                               |
| ase search for and select the ac                                                      | ddress(s) and/or parcel(s) on                              | which your project is lo | ocated. If vacant land, just se | arch and select the parcel(s    | ). If the location is not wit |
| Jurisdiction for this plan type,                                                      | a warning will appear.                                     | If                       | you see this y                  | warning the                     | location                      |
| Type: Location                                                                        | Location                                                   |                          | is not within                   | unincorporat                    | ed I A                        |
|                                                                                       | Add                                                        | Co                       | ounty. Pleas                    | e only contin                   | ue if the                     |
| Main Address 🗹                                                                        | Location                                                   |                          | project is a L                  | os Angeles (                    | County                        |
| Parcel Number                                                                         | -                                                          |                          | owned or                        | operated fac                    | ility                         |
| Main Parcel                                                                           |                                                            |                          |                                 |                                 |                               |
| Remove                                                                                |                                                            |                          |                                 |                                 |                               |
|                                                                                       |                                                            |                          |                                 | •                               |                               |
| <ul> <li>he following information is rel</li> <li>*** Warning: Location mu</li> </ul> | evant to your application:<br>Ist be in the Unincorporated | County Area. Your sele   | ected location is not. Only pro | oceed if this is related to a C | County Capital Project. ***   |
| <ul> <li>Parcel Number:</li> </ul>                                                    |                                                            |                          |                                 |                                 |                               |

If there is a warning message as indicated in the screenshot above, please only continue if your project is a Los Angeles County owned or operated facility (not personal property projects)

## <u>Step 2 – Description</u>

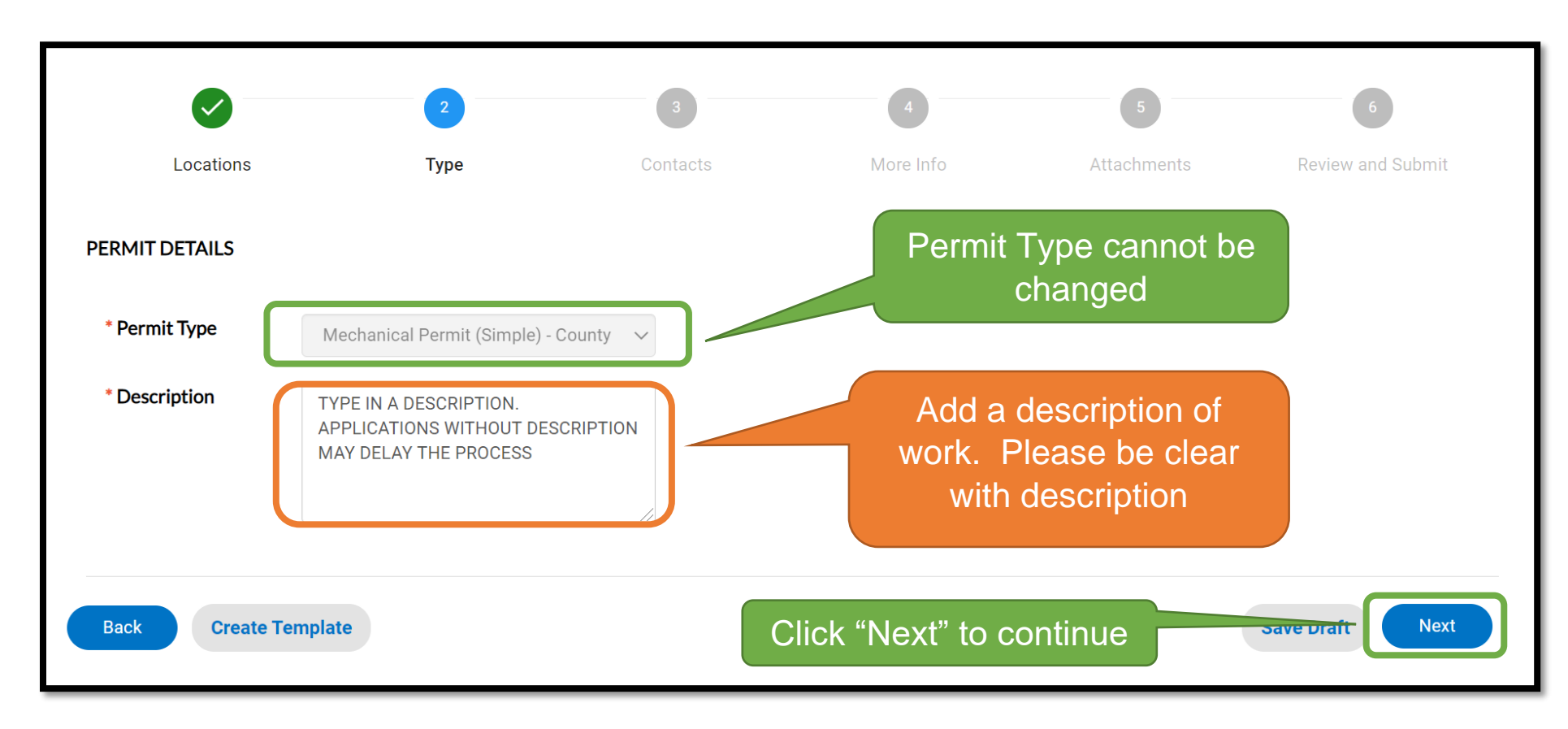

#### Step 3 – Contacts

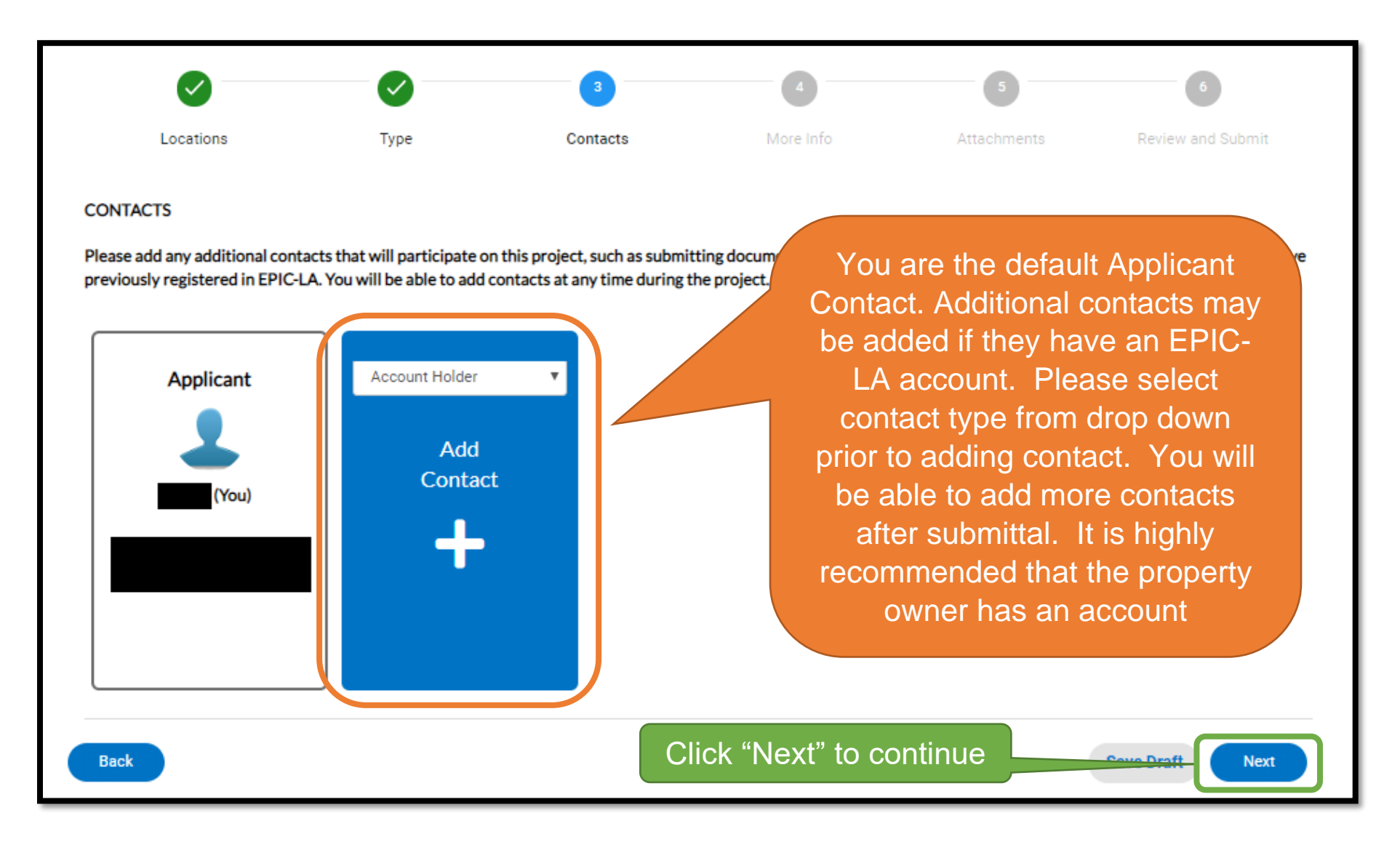

### <u>Step 4 – More Info</u>

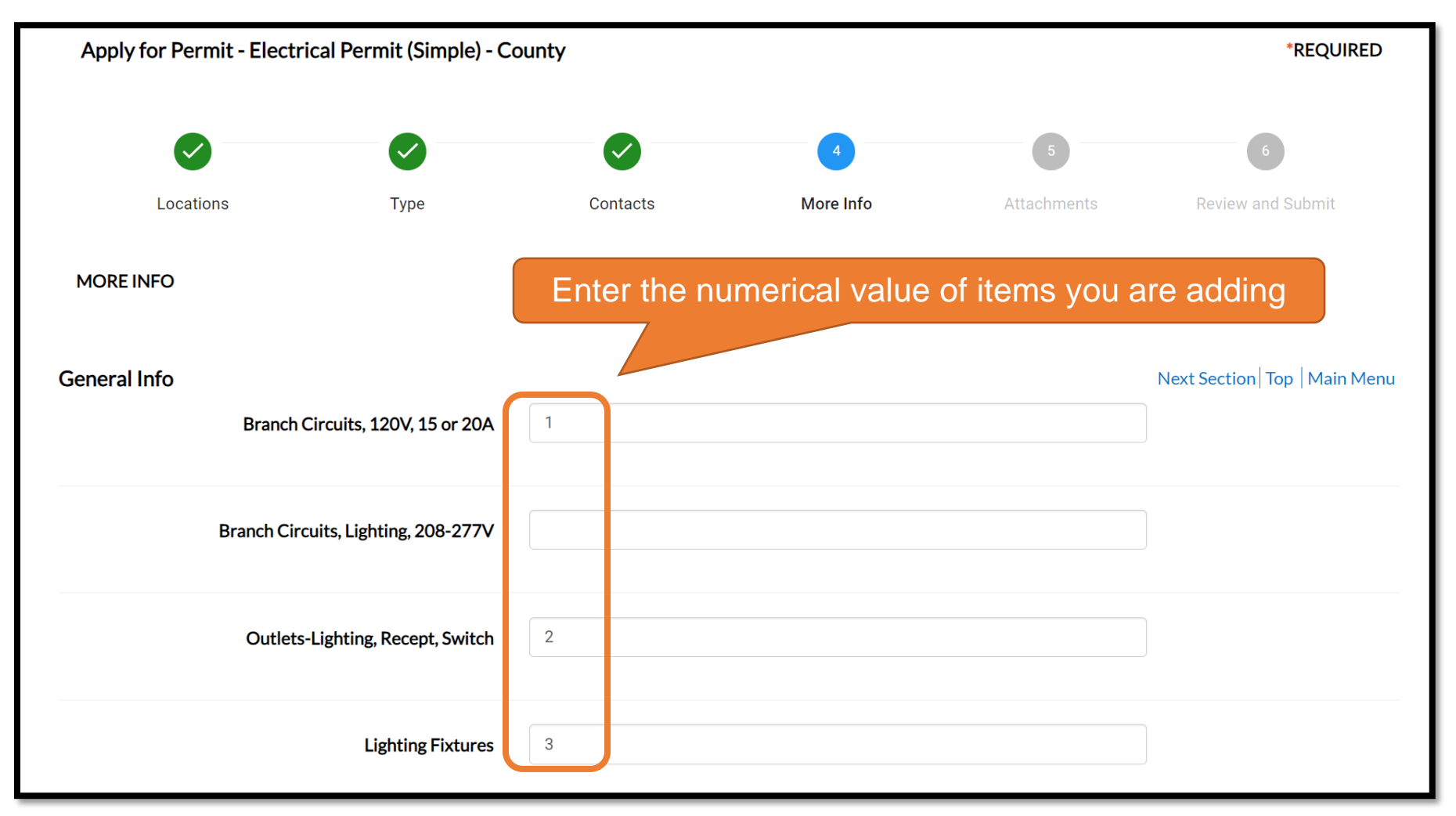

In this Electrical Permit (Simple) example, enter the number of items you are adding

| *Residential or Commercial?                        | sidential or Commercial? is required.                                          |
|----------------------------------------------------|--------------------------------------------------------------------------------|
| - First tenant improvements of the shell bui       | Depending on the application, there will be required questions to answer       |
| - Installation of new lighting fixtures in area    | as that are conditioned or non conditioned, and are greater than 1,000 sq. ft. |
| - Alterations to existing indoor lig<br>luminaries | required acknowledgements to answer                                            |
| - Outdoor lighting installations that are so,      | ooo sq.                                                                        |
| *I agree to the above terms and conditions         | V I agree to the above terms and conditions is required.                       |
| Back Create Template                               | Click "Next" to continue                                                       |

#### Step 5 – Attachments

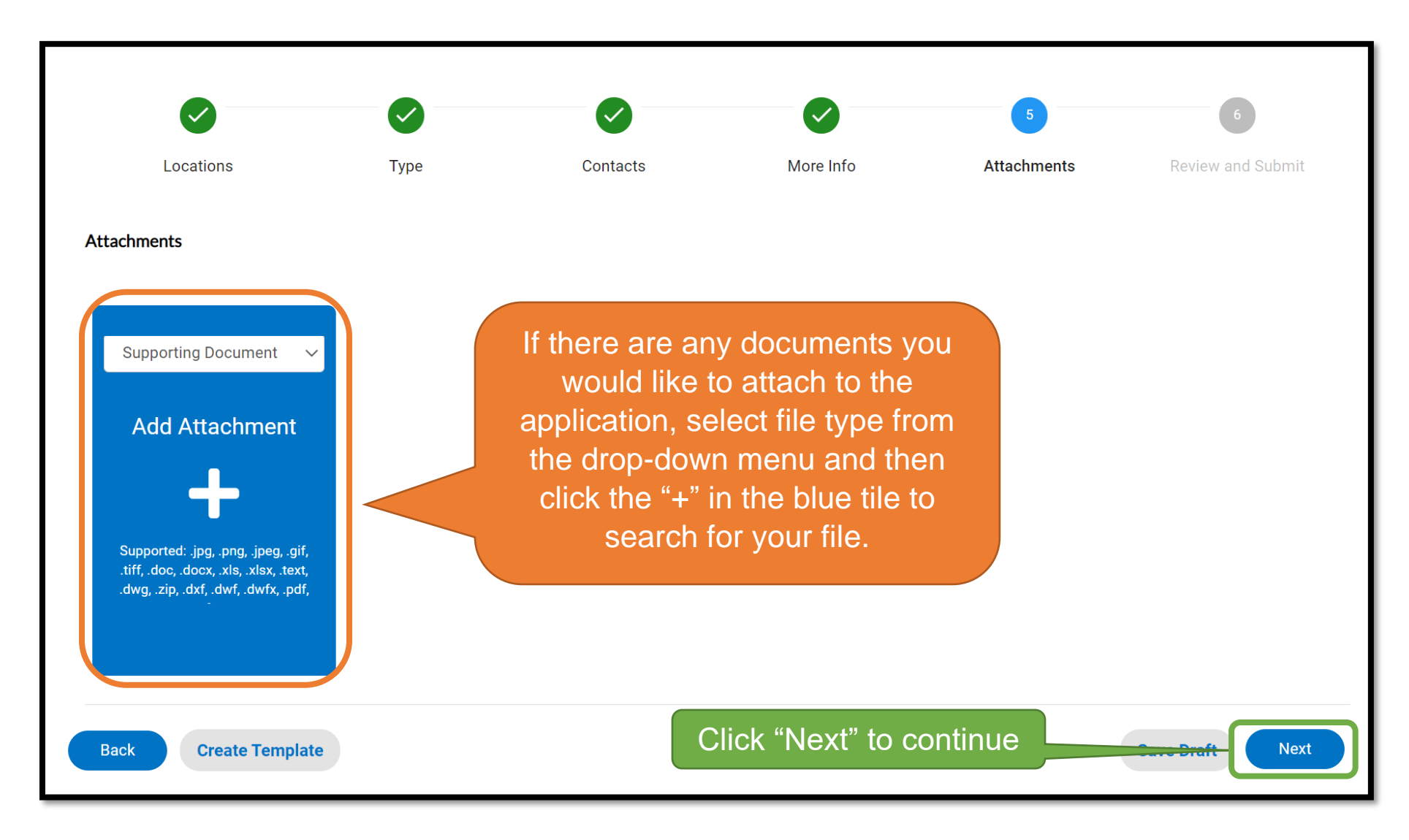

# Step 6 – Review and Submit

|               |      |          |           |             | 6                 |
|---------------|------|----------|-----------|-------------|-------------------|
| Locations     | Туре | Contacts | More Info | Attachments | Review and Submit |
|               |      |          |           |             | Submit            |
| Locations     |      |          |           |             |                   |
| Location      |      |          |           | Scroll dow  | vn to review      |
| Parcel Number |      |          |           | the ap      | plication         |
| Basic Info    |      |          |           |             |                   |
| Туре          |      |          |           |             |                   |
| Description   |      |          |           |             |                   |
| Applied Date  |      |          |           |             |                   |
| Contacts      |      |          |           |             |                   |

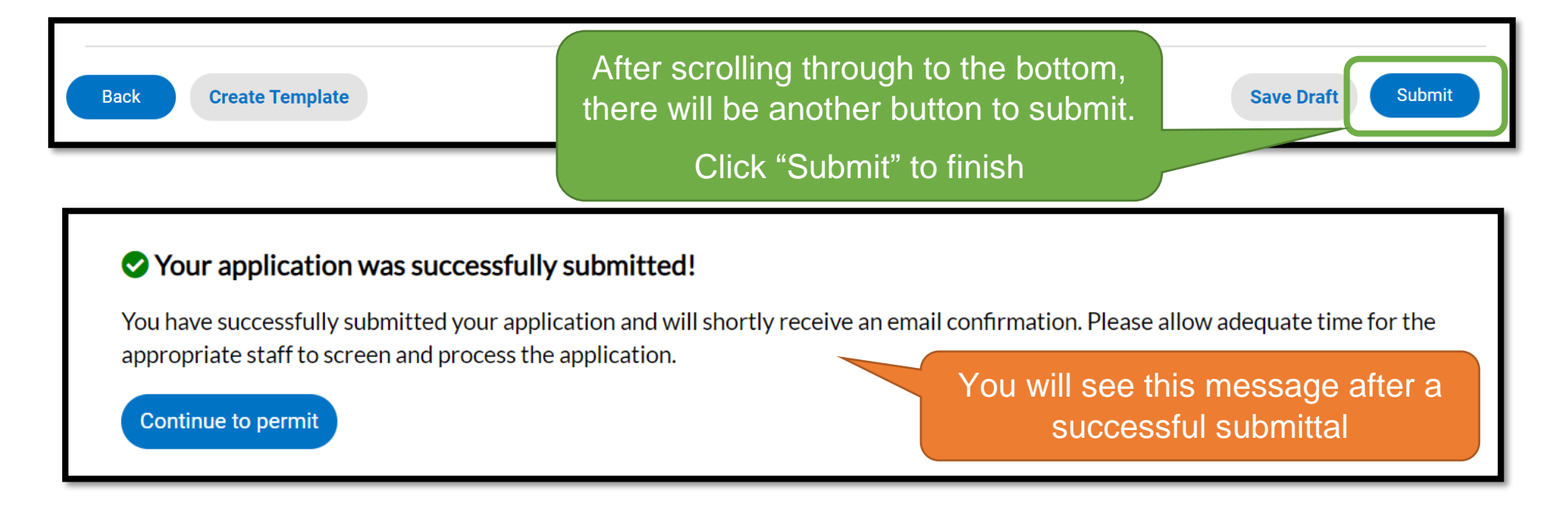

You will see a confirmation screen after submitting. Click "Continue to permit" to enter the permit case page to see the permit case number. The application is sent to the <u>local LA County Building & Safety office</u> that serves your project address and will be reviewed by staff. A permit technician may contact you directly to request additional information on the project. If the application is accepted, a permit technician will contact you directly to initiate the permit issuance process. When an invoice is sent to your account, you can pay fees online.

If it is determined that your application requires plan review, you will be asked to apply for the 'Complex" version of the specific permit type

Your permit applications can be found on the Dashboard or My Work menu of EPIC LA under "My Permits".

#### ABRIDGED INSTRUCTIONS

- 1. Log in and click "Apply" from the Home screen
- 2. Find the permit type. Search for "Simple" to filter results
- 3. Add a location
  - a. By Address, search for street number and street name only (ex: 900 Fremont) or
  - b. By Parcel, search for the parcel using numbers only and no dashes (ex: 123456789)
- 4. Write in a Description
- 5. You are the default contact applicant. Additional contacts can be added now or after submitting. It is highly recommended that the property owner has an account to add to the permit case
- 6. You can add attachments if there are any to provide.
- 7. Review your application and click Submit. You will see a confirmation screen after submitting.
  - a. Click "Continue to permit" to see the permit case page along with the permit case number
  - b. Application is sent to the local LA County Building & Safety office that serves your project address and will be reviewed by staff.
  - c. If accepted, a permit technician will contact you directly to initiate the permit issuance process
  - d. If your application requires plan review, you will be asked to apply for the 'Complex' version of that specific permit type.
- 8. Your permit applications can be found on the Dashboard of My Work menu of EPIC LA and then under the "My Permits"